■2-18-4 ケアプランデータから提供票照合リストを発行する

提供票チェック入力の相違結果リストを発行します。リスト内容を確認して訂正や案内を行います。

【出力できる帳票】

・提供票チェックリスト

提供票チェックリストの発行条件

| ① すべて          | ② ~ ⑥の条件がすべて表示されます                  |
|----------------|-------------------------------------|
| ② 提供票チェック未入力   | 受取確認チェックが入っていないご利用者                 |
| ③ 単位数違い(未入力含む) | 提供票と実績の単位数に相違があるご利用者と 、受取確認チェックが入って |
|                | いないご利用者(計画単位数が「O」の場合)               |
| ④ 単位数違い(未入力含まな | 提供票と実績の単位数に相違があるご利用者                |
| い)             |                                     |
| ⑤ 新規確認の未完了     | 新規確認チェックが入っていないご利用者                 |
| ⑥ 介護券確認の未完了    | 介護券確認チェックが入っていないご利用者                |

【ポイント】

・ケアプランデータを取り込むことにより、レンタルメニューの「提供票チェック入力」に必要なデータを自動的に取り込み ます。

・当メニューで発行される帳票は、レンタルメニューの「提供票チェックー覧表発行」で発行される帳票と同じです。

1.

「データ連携」メニューを選択しま す。

| 🗋 支払      | デモ貸出中           |
|-----------|-----------------|
| 🔲 マスタ設定   | サービス実績報告書       |
| 🗖 環境設定    | 請求書<br>ケアプランデータ |
|           |                 |
| 二 データ連携   | 作業情報            |
|           |                 |
| 🗀 EKN連携   | 日時              |
| EKN導入     |                 |
| 📄 管理者メニュー |                 |

2.

メニューが展開されますので、「ケ アプランデータ照合リスト発行」メ ニューを選択します。

| ia-  |                     |
|------|---------------------|
|      | U2. じんそつ名 接続設定      |
|      | 03. シンカCTI接続設定      |
| ンタル  | 04. でんそう君(インターネット版) |
| 護販売  | ケアプランデータ連携          |
| ·護住改 | 05. ケアプランデータ取込      |
|      | 06. ケアプランデータ取込リスト発行 |
|      | 07. ケアブランデータ提供票発行   |
| 売    | 03. ケアプランデータ照合リスト発行 |
| 求    |                     |
| 払.   | 10. ケアプランデータ出力リスト発行 |

З.

ケアプランデータ提供票照合リス ト発行画面が表示されます。

※当メニューはレンタルメニューの 「提供票チェックー覧表発行」と同 じメニューです。

| ess support sys | stem            |                                      | =0 | SS # |
|-----------------|-----------------|--------------------------------------|----|------|
| トップページ          | 040311          | 提供業チェック一覧表発行                         |    |      |
| ▶ 常務メニュー        |                 | 対象事業者 レンタルテストショップ                    |    |      |
| -23879 B        |                 | 经济需求,                                |    |      |
| exta-           |                 | 役換点デエンジー長浜の発行を行います。                  |    |      |
| ロレンタル           | 発行条件<br>レイアウト調道 |                                      |    |      |
| 介援販売            | 提供月             | 2019/05                              |    |      |
| 介援住政            | 売上計上範囲          | 2019/05/01 → 2019/05/31              |    |      |
| 🛄 サービス計画        |                 |                                      |    |      |
| 🛄 販売            |                 | 提供原チェック一覧表は、サービス実績原との比較となる為、サービス提供月に |    |      |
| □ 請求            |                 | 実績のないものは、一覧の対象外となっております。             |    |      |
| 支払              |                 |                                      |    |      |
| 🔲 マスタ数定         | 次の画面へ           |                                      |    |      |
| 🗖 環境設定          |                 |                                      |    |      |
| ■ 2374          |                 |                                      |    |      |
| 🛄 データ連携         |                 |                                      |    |      |
| 🗀 実績            |                 |                                      |    |      |
| Character.      |                 |                                      |    |      |

4.

発行する条件を選択します。

| ) | 40311   |            | 提供票         | 『チェック一覧表子            |
|---|---------|------------|-------------|----------------------|
|   | '       |            |             | 対象事業者 <mark>し</mark> |
|   |         |            | 提供票手;       | エック一覧表の発行を行いる        |
|   | 発行条件    | すべて        | ~           |                      |
|   | レイアウト選択 | 一覧 🗸       |             |                      |
|   | 提供月     | 2019/05    |             |                      |
|   | 売上計上範囲  | 2019/05/01 | ⇒ 2019      | 9/05/31              |
|   |         |            |             |                      |
|   |         | 提供票チェック一覧  | 〔表は、サービ     | ス実績票との比較となる為         |
|   |         |            | Et A ++ A b |                      |

2. レンタル業務編 2-18-4 ケアプランデータから提供票照合リストを発行する

内容を確認し「次の画面へ」ボタン を押下します。

| 🛅 レンタル   | 発行条件          | すべて        |   |
|----------|---------------|------------|---|
| 🔲 介護販売   | レイアウト選択       | 一覧         |   |
| 🗋 介護住政   | 提供力<br>売上計上範囲 | 2019/05/01 |   |
| 🖻 サービス計画 |               |            |   |
| 📄 販売     |               | 提供票チェック一覧  | 表 |
| 📄 請求     |               | 実績のないものは、  | E |
| □支払      |               |            |   |
| 💭 マスタ設定  | 次の画面へ         |            |   |
| 🔲 環境設定   |               |            |   |

## 6.

5.

帳票発行の確認画面が表示され ます。

帳票を発行する場合は「発行す る」をクリックします。

発行を中止する場合は「戻る」をク リックします。

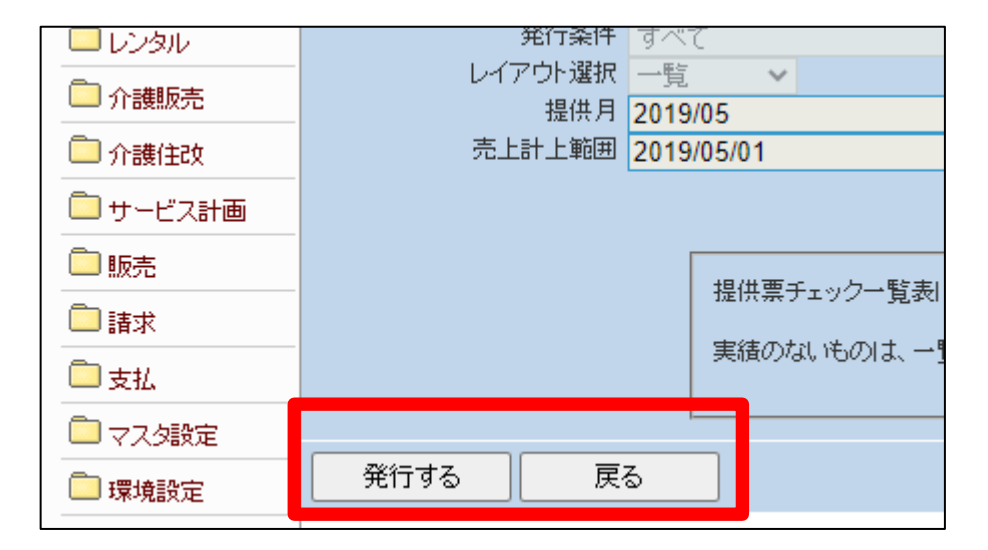

## 7.

発行が可能となると画面中央に 「保存する場合は、ここを右クリッ ク「対象をファイルに保存 (A)...」を選択して下さい。」と 表示されます。

左クリックを行うと画面上に帳票 (PDF)が表示されます。 右クリックを行うとパソコンに帳票 が保存されます。

| iness support system                    |    |  |  |
|-----------------------------------------|----|--|--|
| 提供票チェック一覧表発行                            |    |  |  |
| 処理対象支援事業者 0009849001                    |    |  |  |
| 保存する場合は、ここを右クリック「対象をファイルに保存(A)」を選択して下さい | ۱. |  |  |
|                                         |    |  |  |
|                                         |    |  |  |